# Dimanche 13 mai 2012, Sortie au Bois de Fée

Coordonnées : +46° 16' 25.19", +4° 43' 53.68" (46.273663,4.731578) Coordonnées arrondis pour les GOTO : 46°16N 4°44E Début à 21h30 (+02:00), soit 19h30 UTC (temps universel)

Exemple pour la raquette Sky-Watcher Synscan AZ, aprés avoir monté le telescope et mis me trépié bien horizontal de préférence. On répond au question de la raquette.

#### 1, la localisation :

Enter Location 004°44E 46°16N

On remarque que l'on donne d'abord la longitude puis la Latitude [ENTER]

#### 2 le fuseau horaire :

Set Time Zone : +00:00

## Par choix, je préfére rester en UTC, donc +00:00 [ENTER]

#### 3 la date :

Date : mm/dd/yyyy > 05/13/2012

#### 4 l'heure :

Enter time : > 19:30:05

On entre l'heure UTC exact, soit en France -2h l'été et -1h l'hiver.

Avec les téléphone Smartphones, on a facilement accès à l'heure GPS, donc très précise.

#### 5 Heure d'été/heure d'hiver:

DAYLIGHT SAVING: >>No

Puisque l'on a choisi les réglages en heure UTC, nous n'avons donc pas décalage, on choisi donc NO [ENTER].

#### 6 Alignement

Begin alignement 1)YES 2)NO

On choisi bien sûr la touche 1)YES

## 7 Méthode d'alignement

Alignement : Brightest Star >

Nous ne choisirons pas l'étoile la plus brillante, donc fleche du bas pour fair un alignement sur 2 étoiles

Alignement : 2-Star Align

On valide par [ENTER]

# 8 Choix de la 1er étoile

Choose 1<sup>st</sup> Star : Alkaid

On choisi la 1er étoile à pointé, on peut choisir Polaris ou une autre étoile facilement repérable dans le ciel. Polaris ayant une magnitude de 1,95, on peut choisir une étoile bien visible, par exemple Phad à 2,40. Si l'on reconnais bien les étoiles, on peut choisir les étoiles les plus brillante comme Arcturus dans le Bouvier, Vega dans la Lyre, Procyon dans le petit chien Capella dans le cocher. Alkaid peut être facilement pointé, commençant par A, la recherche est rapide dans le catalogue d'étoile.

Je valide donc par [ENTER]. 9 Centrer Alkaid avec la raquette

Slew scope to 069°40' +66°23' Avec les flèches, on pointe Alkaid (bout de la queue de la grande casserole) au chercheur du télescope, puis on affine à l'objectif de 25mm pour bien centrer l'étoile brillante. On valide ensuuite par [ENTER].

10 Validation du centrage de l'étoile

Ctr. Alkaid Use direction key..

On valide le centrage par [ENTER].

## 11 Choix de la 2eme étoile

Choose 2<sup>nd</sup> Star Alderamin

Ici on choisi une étoile à l'opposé de la 1er dans le ciel, et qui ne se trouve pas à la même hauteur, plus il y aura de différence de hauteur et d'opposition, plus le pointage sera précis.

Ici la raquette me propose Alderamin à l'horizon Nord. Je valide par [ENTER].

#### 10 Centrage de l'étoile

Ctr. Alderamin Use direction key..

Je centre comme il faut Alderamin à l'oculaire grâce aux flèches de direction et je valide par [ENTER].

#### 11 Alignement validé

Alignement Successful

Ce message indique que l'alignement est terminé. Je valide par [ENTER], puis je remonte au menu avec [ESC].

#### 12 Test de l'alignement

Il suffit maintenant de choisir dans le catalogue une planète ou un objet pour vérifier l'alignement.

Rappel du nom des étoiles de la grande ourse :

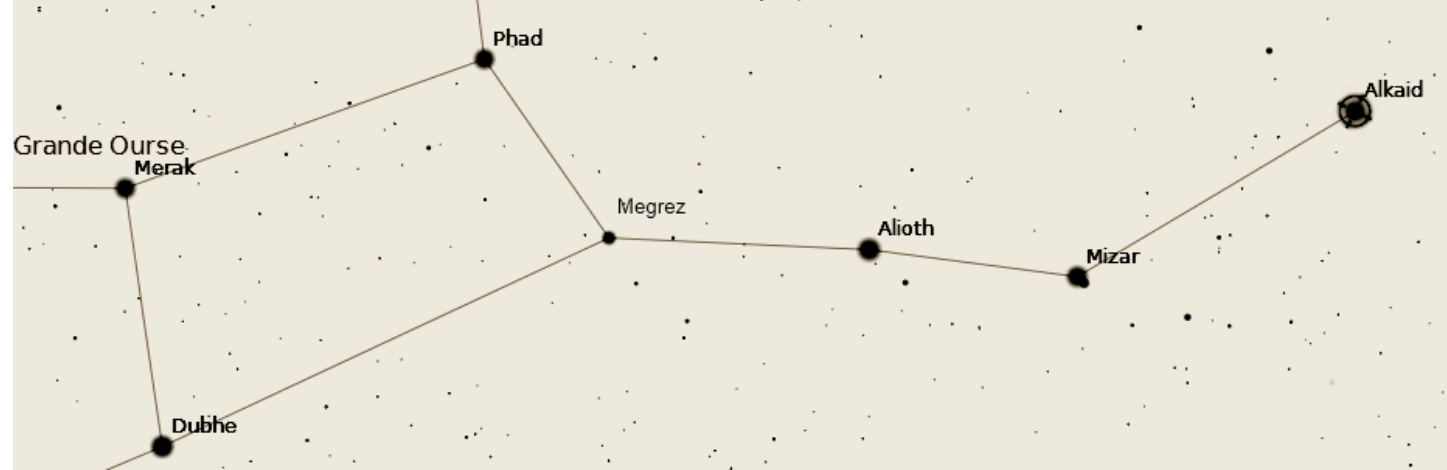